## 微信扫码验证发票操作说明

一、登录"网上财务平台"中的"网上报账系统",填写
 日常报销或差旅费报销等单据后,进入"支付方式"页面,
 点击"发票录入(验证模式)"图标可进行发票验证。

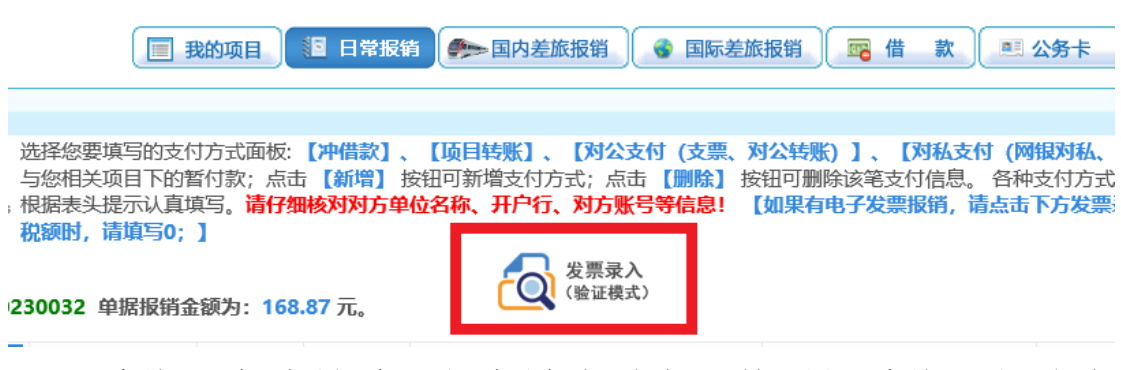

系统可查验最近1年内增值税发票管理新系统开具的发票,当日开具发票最快可于次日进行查验,每份发票每天最多可查验5次。

二、进入验证页面,按以下程序操作:

买 纳税人识别号: 12100000466006826U

| 2 | 1、微信扫—扫,打<br>开小程序! | 发票查验说明                                                                                         | 注意:小程序开启标                       | 莫式会自动获取您扫描的最新发票信息(默认刷新频率<br>横击! 百击【关闭小程序横击】 该本为王动高入横击!                                      | 10秒) 1 俄可相炮建坦白汽头 | 1) |
|---|--------------------|------------------------------------------------------------------------------------------------|---------------------------------|---------------------------------------------------------------------------------------------|------------------|----|
|   |                    | 查验结果说明             发票真伪识别方法        1、 <u>首次查验前满点此交装根证书。</u>                                    | 发票代码:<br>发票号码:<br>开票口期:<br>校验码: | <ul> <li>建築入发展代码</li> <li>建築入发展号码</li> <li>建築开票日期</li> <li>建築入校验码</li> <li>输入校验码</li> </ul> |                  |    |
| 3 |                    | <ol> <li>当计书具发展载作识于次日进行直叠。</li> <li>每份发展每天是今百查签次。</li> <li>可查验最近1年内增值税发票管理新系统开具的发展。</li> </ol> | 验证码:                            | <ul> <li>謝輸入验证码</li> <li>点:查获取验证码</li> <li>直验</li> </ul>                                    |                  |    |
|   | 4                  | 机器编号: 49909984 535 数 名 称:南京航空航天大学                                                              | 江苏增                             | 值税由了普通发票                                                                                    |                  |    |

\*053839+

1. 点击"开启小程序模式";

 打开微信中的扫一扫,扫描小程序二维码,开启"神 州浩天"小程序(如果已打开,请忽略此步骤);

3. 点击手机上小程序中的"扫一扫", 扫描电脑界面的报 销单信息:

 4. 点击手机上小程序中的"扫一扫",扫描发票二维码。
 (如果需添加多张发票,请不要关闭小程序,继续扫描发票 二维码进行验证。)

| 注意: 小程序开启                                | 模式会自动获取您      | <b>2018/10/2</b><br>扫描的最新发票 | 2 <b>3 9:22:08</b><br>§信息 (默认刷) | 新频率10秒 | ) ! <mark>您可根据情况自行关</mark> |  |  |  |  |  |
|------------------------------------------|---------------|-----------------------------|---------------------------------|--------|----------------------------|--|--|--|--|--|
| 闭、开启小程序模式! 点击【关闭小程序模式】将变为手动录入模式! 关闭小程序模式 |               |                             |                                 |        |                            |  |  |  |  |  |
| 发票代码:                                    | 032001600711  |                             |                                 |        |                            |  |  |  |  |  |
| 发票号码:                                    | 01357396      |                             |                                 |        |                            |  |  |  |  |  |
| 开票日期:                                    | 2018-01-02    |                             |                                 |        |                            |  |  |  |  |  |
| 校验码:                                     | 637531 输入校验码后 |                             | 六位即可!                           |        |                            |  |  |  |  |  |
| 验证码:                                     | 请输入验证码        | 请输入验证码                      | <u>}</u> !                      |        |                            |  |  |  |  |  |
|                                          | VABEJJ        | 点击图片刷新                      |                                 |        |                            |  |  |  |  |  |
|                                          | 查验            | 重置                          |                                 |        |                            |  |  |  |  |  |

此时发票信息已关联到该份预约单据中,根据图片提示 录入验证码,点击"查验"即可。已报销过的发票将出现如 下提示,不可重复报销。

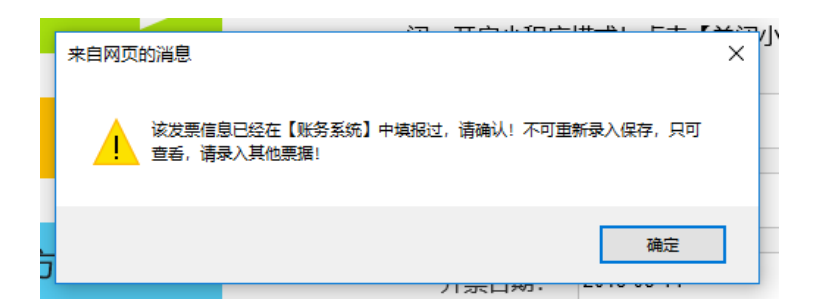

如果没有携带手机,可以沿用原查验方式,手工录入"发票代码"、"发票号码"、"开票日期"等发票要素并查验保存。

财务处

2018-10-23